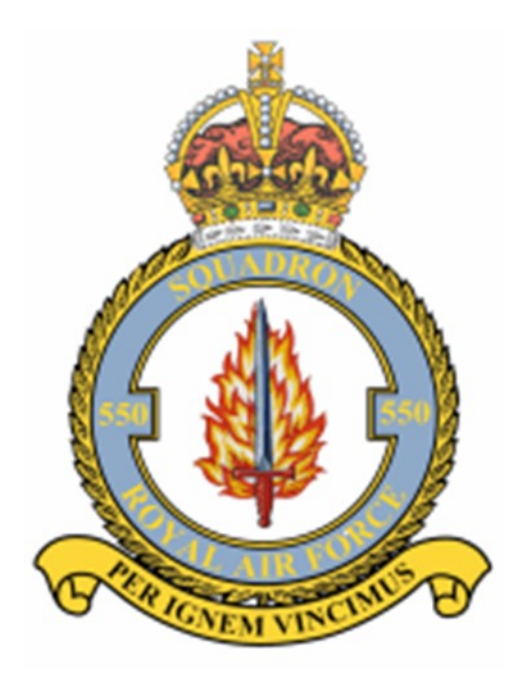

# Quick User Guide

Squadron Aircrew and Operations Information – Web-Site Reports

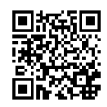

V1.5, 23<sup>rd</sup> November 2022

# Quick User Guide

Squadron Aircrew and Operations Information - Web-Site Reports

### Introduction

Over the last few years some effort has been put into getting Squadron information available to a wider audience.

Summarising what has been, and is still being, done:

- The 550 Squadron Operations Record Book (ORB) is being digitised.
- The RAF North Killingholme Station ORB is also available and is being used to complement the Squadron ORB information.
- Photos, log books, personal recollections, etc, from family and friends of aircrew has been combined with the ORBs and is yielding a rich source of information about the Squadron.
- All available online from the Association web-site, as "reports" (on aircrew, operations or aircraft).
- This document outlines how to access that information easily, especially showing how it can be used to produce "tailored" results.

Two important points to note.

- 1. The user interface is fairly basic because priority is being given to getting the data entered. Nonetheless the web-page can still be used to produce "reports" on specific airmen, operations or aircraft. A future aspiration, once the bulk of the data is entered, is to make the user interface easier to use.
- 2. The process of entering all the information from the Squadron ORB is not yet complete. It is estimated that details of the majority of the air crew are now entered (at the time of writing ca. 1891 personnel). But the completion of operations details (including the linking of individual aircrew to specific aircraft on specific operations) is probably at the 70-75% mark. Therefore the reports displayed will still show gaps; but the task is on-going and hopefully will be completed in the not too distant future.

#### The Basics

<u>Reports</u>: The reports are run at the time the user clicks the link and they are reporting on data in a database (hidden "under the covers" so to speak); this means that the user always see the latest information. If the user were to come back the next day and select the same link again and information has been added in the interim then the report will automatically see that latest information. The web-page reports the last time the database was updated so it is always possible to know how fresh the data is.

<u>URI</u>: the web-page address in the line at the top of a web-page - as shown below.

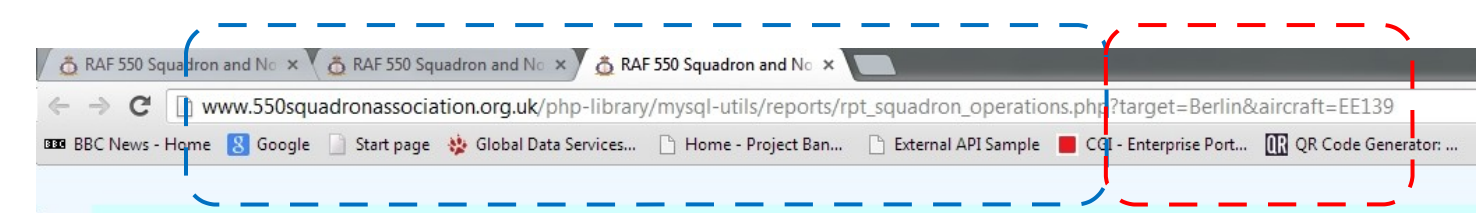

[URI: Uniform Resource Identifier. Fancy name: a means to identify a webresource, in this case a specific web-page.]

The section inside the blue dashed line (ending in ".php"): should not be altered – this is the name of the report to be run.

The section inside the red dashed line (i.e. after the '?'): can be altered by simply typing over to help you narrow down a database search. Simply type in text to change the name of the target, or aircraft, to whatever you wish to find out information about.

Some reports, as in the above example, can produce results on a combined search; reports with more than one possible search parameter will have an '&' in the line as a "separator".

The '?' and the '&' are important; do not type over them.

The user cannot (i.e. should not) change the words the search keywords target, or aircraft, but the actual target or aircraft can be changed Berlin to Hamburg (etc.) and EE139 to LM273 (etc.). Stick to these simple rules and the report will generate results pertinent to the query.

The added benefit of more targeted searches: a more restricted search returns data to the screen more quickly.

2 🛛

If you make a mess of it – no damage done! Just go back to the main reports page and try again.

On the following pages guidance for each report with details on what can be entered in the available places.

# Main Page Link

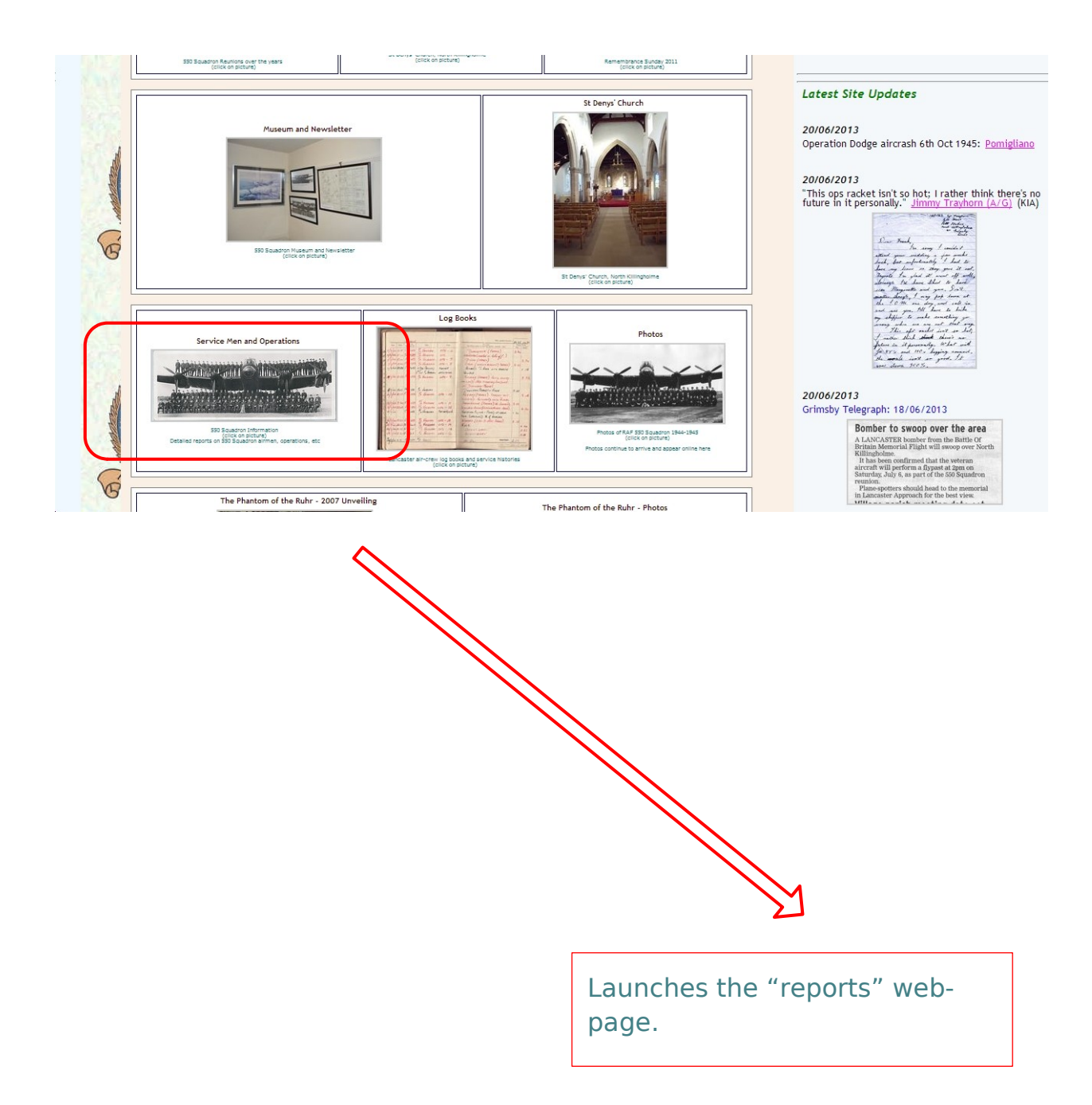

# Reports Page

| term and No X Subscrutedromassociation org u/c harger, SSOB-sqdn-database-reports.php proc G Google Start page & Global Data Service Nome - Project Ban. L Datern API Sample C GI - Enterprise Port. C Office Generator <b>5 5 0 0 1 0 0 0 0 0 0 0 0 0 0 0 0 0 0 0 </b>                                                                                                    | the model is in the first number of the second second sec                    | on and No ×                                                                                                    |                                                                                                    | Th                                       | e URI of the report  |
|----------------------------------------------------------------------------------------------------|----------------------------------------------------------------------------------------------------|----------------------------------------------------------------------------------------------------|----------------------------------------------------------------------------------------------------|------------------------------------------|----------------------|
| www.S50squadronassociation.org.uk/pager/S50-eqdn-database-reports pho<br>www.S50squadronassociation.org.uk/pager/S50-eqdn-database-reports pho<br>Borger & Gold Bate Data Sencier. Hence - Project En Carl Enterprise Port. Carl Carl Enterprise Port. Carl Enterprise Port. Carl Enterprise Port. Carl Enterprise Port. Car                                                                                                    | www.S50squadronassociation.org.uk/pager/S50-eqdn-database-reports.php www.S50squadronassociation.org.uk/pager/S50-eqdn-database-reports.php www.S50squadronassociation.org.uk/pager/S50-eqdn-database-reports.php Squadronassociation.org.uk/pager/S50-eqdn-database-reports.php White events was an operations. A stranger to the loss provide on the org.uk/pager/S50-eqdn-database-reports.php White events was an operations. The loss provide on the org.uk/pager/S50-eqdn-database-reports.php White events was an operations. A stranger to the loss provide on the org.uk/pager/S50-eqdn-database-reports.php White events was an operations. The loss provide on the org.uk/pager/S50-eqdn-database-reports.php White events was an operations. The loss provide on the org.uk/pager/S50-eqdn-database-reports.php White events was an operations. The loss provide on the org.uk/pager/S50-eqdn-database-reports.php White events was and the events was an operations records in the events was and operations records in the events was and operations. The loss time the database was updated White events was and the events was and operations records in the events was and operations records in the events was and operations records in the events was and operations records in the events was and operations records in the events was and operations records in the events was and operations records in the events was and operations records in the events was and operations records in the events was and operations records in the events was and operations records in the events was and operations records in the events was and the events was and operations records in the events was and operations records in the events was and the events was and operations records in the events was and operations records in the events was and the events was and operations records in the events was and operations records in the events was and the events was and operations records in the events was and the events was and operations records in the events was and the events was and                         | www.550squadronasso                                                                                                    | Squadron and No ×                                                                                                    |                                          |                      |
| API Sample CGI-Enterprise Port. (CGI-Enterprise Port.) (CGI-Enterprise Port.) (CGI Code Generator                                                                                                    | The set of the set of the se                        |                                                                                                    | ciation.org.uk/pages/550-sqdn-database-reports.php                                                                                                    |                                          |                      |
| S 5 0 0 S Q U A D R ON N INFORMATION         Sequence         Sequence          Sequence         Sequence         Sequence         Sequence         Sequence         Sequence         Sequence         Sequence         Sequence         Sequence         Sequence <td< td=""><td>S 5 0 0 S Q U A D R O N I N F O R MADINO         Sequence         Sequence         Between the first transmost formation reports and the SS 5 squadron operations, almene and alroard. The Information used to build this page was addressed to build this page was addressed to build this pag</td><td>ie 🔱 Google 🔄 Start pa</td><td>ge 🔅 Global Data Services 🗋 Home - Project Ban 🗋 Externa API Sample 📕 CGI - Enterprise Port 🔃 QR Co</td><td>ode Generator:</td><td></td></td<> | S 5 0 0 S Q U A D R O N I N F O R MADINO         Sequence         Sequence         Between the first transmost formation reports and the SS 5 squadron operations, almene and alroard. The Information used to build this page was addressed to build this page was addressed to build this pag                                                                                                    | ie 🔱 Google 🔄 Start pa                                                                                                    | ge 🔅 Global Data Services 🗋 Home - Project Ban 🗋 Externa API Sample 📕 CGI - Enterprise Port 🔃 QR Co                                                                                                    | ode Generator:                           |                      |
| S 5 0 S Q UADDRONN INFORMATION         Sequedron Records         The first first access from the first provided on the original squadron association access the mean addition of the base mains merined by build this page was information oblegation in the first provided on the original squadron access the mean addition of the base mains merined by build this page was information oblegation in the first provided on the original squadron access the mean addition of the base mains merined by build this page was information oblegation in the first provided on the original squadron access the mean with over the way that mains in advance for the squadron access the mean with over the way that mains in advance for the squadron access the mean with severed their county.         Information Available       The last time the database was updated         There are not 1737 service men listed in the online record, and the numbers of alreave and operations records in       The last time the database was updated         Wink Several (137 Service men listed in the online record, and the numbers of alreave and operations records in       The last time the database was updated         Wink Several (137 Service men listed in the online record, and the numbers of alreave and operations records in       The last time the database was updated         Wink Several (137 Service men listed in the online record, and the numbers of alreave and operations records in       The last time the database was updated         Wink Several (137 Service men listed in the online record, and the numbers of alreave and operations records in       The last time the database was updated         Wink Soboguadron association operations (140 Ser                                                                                                    | S 5 0 0 0 0 0 0 0 0 0 0 0 0 0 0 0 0 0 0                                                                                                    |                                                                                                    |                                                                                                    |                                          |                      |
| S 5 0 0 S Q U A D R O N INFORMATION         Sequence         Betwee rule links to a number information reports about 550 5 spandron operations, atmene and alreadt . The Information used to build this page was information object with the links and the operations the links, to be sem graded and on advected to the served there occurs and a database information of the links and the members of a link was already of report seases.         Betwee rule links to a number information and make the generations for the links to advected to the links and the operations the links, to be sem graded and and advected to the seases.         Betwee rule links to a number information and make the generation of a wide watery of report seases.         Betwee rule links to a number information and make the generation of a wide watery of report seases.         Betwee rule links to a number information and make the generation of a wide watery of report seases.         Betwee rule links to a number information and make the generation of a wide watery of report seases.         Betwee rule links to a number information and make the generation of a wide watery of report seases.         Betwee rule links to a number information and make the generation of a wide watery of report seases.         Betwee rule links to a number information and make the generation of a wide watery of report seases.         Betwee rule links to a number information and make the generation and construction of a wide watery of reports and operations records in the members of a increave and operations records in the members of a increave and operations records in the members of a increave and operations records in the members of a increave and operations re                                                                                                    | S 5 0 0 S Q U A D R O N INFORMATION         Separation         Separation                                                                                                    |                                                                                                    |                                                                                                    |                                          |                      |
| S 5 0 S Q UADDRON INFORMATION         Squadron Records         Betware links to a number information reports about 500 Squadron operations, atmen and alrcraft. The information used to build this page was taken the first first portyde of not original square Association website. but hyse been augmented by updated and new to added and the taken in the first first portyde of not original square Association website. but hyse been augmented by updated and new to added and the taken in the first first portyde of not original square Association website. But hyse been augmented by updated and new to added and the taken and the taken and taken and the taken and taken and the taken and the t                                                                                                    | S 5 0 S Q UADRON INFORMATION         Squadron Records         Below are links to a number information reports about 500 squadron operations, airmen and aircraft. The information used to build this page was strateging in the formation and the org build water of the org build water of                                                                                                    |                                                                                                    |                                                                                                    |                                          |                      |
| Squadron Records         Below are links to a number information reports about 550 Squadron operations, airmen and alorgate. The information used to build this page was information objected since that time, the information about the operations they flaw, is being migrated into a database in order to add consistency checks of the information about the operations they flaw, is being migrated into a database in order to add consistency checks of the information about the operations they flaw, is being migrated into a database in order to add consistency checks of the information about the operations they report easier.         Information Available       The last time the database was updated or construction there are new to are not 1737 service men listed in the online record, and the numbers of aircrew and operations records in the vertice and the information database in order to addite the providing at accurate and the numbers of aircrew and operations records in the standard service and the numbers of aircrew and operations records in the standard service and the numbers of aircrew and operations records in the standard service and the numbers of aircrew and operations records in the standard service and the number of aircrew and operations records in the standard service and the numbers of aircrew and operations records in the standard service and the number of aircrew and operations records in the standard service and the number of aircrew and operations records in the standard service and the number of aircrew and operations records in the standard service and the number of aircrew and operations records in the standard service and the number of aircrew and operations records in the number of aircrew and operations records in the standard service and the number of aircrew and operations records in the standard service and the number of aircrew and operations records in the standard service and the number of aircrew a                                                                                                    | Squadron Records         Below are life to a number information reports about 550 Squadron operations, simple and sings?. The information used to build this page was information objected sings with the present accord and possible of the squadron scondard number is the provide state in the provide state in th                                                                            | 550 S                                                                                                    | QUADRON INFORMATION                                                                                                    |                                          |                      |
| Before are links to a number information reports about 550 Squadron operations, airmen and aircraft. The information used to build this page was taken in the first instance from the tits' provided on the original Squadron Association web-tite, but have been augmented by updated and new to all consistency of webs of the information and make the generation of a wide variety to the transfer and webs entry of the original Squadron association web-tite, but have been augmented by updated and new to all consistency of webs of the information and make the generation of a wide variety of the reports easier. While every attempt has been made to present accurate and correct information there are undoubtedly omissions and make for your sastistance for your sastistance in providing as accurate a record as possible of the Squadron activities and the men who served their country. Information Available There are now 1737 service men listed in the online record, and the numbers of alrcrew and operations records in the web information are undoubtedly omissions and met for your sastistance for your sastistance in providing as accurate a record as possible of the Squadron activities 235 OPERATIONAL FLIGHTS: 3013 Later updated: 23 June 2013 @ 08:35:10)  extense are now 1737 service men listed in the online record, and the numbers of alrcrew and operations records in the web original API Sample C CGI - Enterprise Port. C QR Code Generator Scuadron Operations Later are now 1 to a specific target (e.g. Brenn).  Wew vs.50Squadron and Ne *  bink                                                                                                    | Before are links to a number information reports about 550 Squadron operations, airmen and aircraft. The information used to build this page was<br>before in the first instance from the lists provided on the original Squadron Association web. Site, but have been again using the set in the first instance from the lists provided on the original Squadron Association web. Site, but have been again or statistication of the original Squadron Association web. Site, but have been again the set instance for your statistication of the original Squadron Association web. Site, but have been again or statistication of the original Squadron Association web. Site, but have been again or statistication of the original Squadron Association or statistication of the original Squadron Association web. Site, but have been again or statistication of the original Squadron Association or statistication of the original Squadron Association or statistication of the original Squadron Association or statistication of the original Squadron Association or statistication of the original Squadron Association or statistication or statistication of the original Squadron Association or statistication or statisticatio                  | uadron Reco                                                                                                    | -ds                                                                                                    |                                          |                      |
| The first instance from the inst provided on the compart squadron Association web_site, but have been appended by updated and new to addrons the sociation web_site, but have been appended by updated and new to addrons the sociation and the sociation and the sociation of a web variety or reports as a social and the social appendix of the correction information of a web variety or report social appendix of the social appendix of the                                                                                                    | Each in the high traditione throw the high provided on the organal squadron Association web-site, but have been applied by updated and new to all consistency who welcks of the information and market the generation of a wide variable of the organization. If you spot any such arroys do place welcks of the information and market the generation of a wide variable of the organization there are undoubbedly omissions and errors. If you spot any such arroys do place welcks of the information and market the generation of a wide variable of the organization there are undoubbedly omissions and errors. If you spot any such arroys do place welcks of the information of a wide variable of the organization there are undoubbedly omissions and errors. If you spot any such arroys do place welcks of the information of a wide variable of the squadron activities and the men who served their county. Information Available The last time the database was updated of the organization derives and operations records in the organization of a wide variable of the squadron activities and the men who served their county. Inter are now 1737 service men listed in the online record, and the numbers of alrarew and operations records in the software been applied of the squadron activities and the men who served their county. Inter are now 1737 Service men listed in the ordine record, and the numbers of alrarew and operations records in the ordina section. Clast updated: 23 June 2013 © 08:35:10) adom and Not *  Cast updated: 23 June 2013 © 08:35:10) Inter are now 1737 Service men listed in the ordina section. Clast updated is the ordina service men weak the distonation frame to make the section of the ordina section. Inter a setup additional formation and the setup is the ordina section. Clast updated: Development of the ordina section and the total section is the ordina section. Inter a setup additional formation and the setup is the ordina section. Clast u                                                                                                    | low are links to a number                                                                                                    | nformațion reporțs about 550 Șquadron operations, airmen and aircraft. The information used to build this page                                                                                                    | was                                      |                      |
| while server attempt has been made to present accurate and correct information there are indoubtedly ontission and errors. If you spot any such advance for your assistance in providing as accurate a record as possible of the Squadron activities and the men who served their country. There are now 17337 service men listed in the online record, and the numbers of alrorew and operations records in the served their country. The last time the database was updated of the Squadron activities and the men who served their country. The last time the database was updated of the Squadron activities and the men who served their country. The last time the database was updated of the Squadron activities and the men who served their country. The last time the database was updated of the Squadron activities and the men who served their country. The last time the database was updated of the Squadron activities and the numbers of alrorew and operations records in the served their country. The last time the database was updated of the Squadron activities and the numbers of alrorew and operations records in the served their country. The last time the database was updated of the squadron activities and the numbers of alrorew and operations records in the served their country. The served their country is given by the served their country is given by the served their country. The served their country is given by the served their country is given by the served their country is given by the served their country is given by the served their country is given by the served their country is given by the served the served the served their country is given by the served their country is given by the served their country is given by the served their country is given by the served their country is given by the served their country is given by the served their country is given by the served their country is given by the served their country is given by the served their country is given by the served their country is given by the served their coun                                                                                                    | while every atempt his been made to present accurate and correct information there are undoubtedly omissions and errors. If you prove a submatrix is a record as possible of the Squadron activities and the men who served their county.<br>Information Available<br>There are now 1737 service men listed in the online record, and the numbers of alrorew and operations records in the service ment is a service ment is a service ment in the web browser address line after the "target" (Brement to the target of your device in the web browser address line after the "target" (Brement to the target of your device in the web browser address line after the "target" (Brement to the target of your device "target efficience").<br>When every attempt the service ment is the value additional information and lines to a service ment address line after the "target" (Brement to the target of your device "target efficience").<br>The following page will b a service the the web browser address line after the "target" (Brement to the target of your device "target efficience").<br>When evantables additional information and lines to a service the service ment was after a service member of your choice.<br>Target a dispectific choice from the state set to the serve three address line after the "target" (Brement to the target of your device "target efficience").<br>Where available additional information and lines to a service the service member of your choice.<br>Target a service and attractive to a specific target (e.g. persente).<br>Where available a | ormation collected since to<br>consistency checks of the                                                                                                    | im the lists provided on the original Squadron Association web-site, but have been augmented by updated and ne<br>iat time. The information about the men, and the operations they flew, is being migrated into a database in ord<br>information and make the generation of a wide variety of reports easier.                                                                                                    | er to                                    |                      |
| Information Available There are now 1737 service men listed in the online record, and the numbers of alrcrew and operations records in SERVICEMEN: 1737 OPERATIONS/RAIDS: 235 OPERATIONAL FLIGHTS: 3013 (Last updated: 23 June 2013 © 08:35:10)  Idion and No X O AF550 Squadron and No X Cast updated: 23 June 2013 © 08:35:10  Idion and No X O AF550 Squadron and No X Cast updated: 23 June 2013 © 08:35:10  Idion and No X O AF550 Squadron and No X Cast updated: 23 June 2013 © 08:35:10  Idion and No X O AF550 Squadron and No X Cast updated: 24 June 2013 © 08:35:10  Idion and No X O AF550 Squadron and No X Cast updated: 24 June 2013 © 08:35:10  Idion and No X O AF550 Squadron and No X Cast updated: 24 June 2013 © 08:35:10  Idion and No X O AF550 Squadron and No X Cast updated: 24 June 2013 © 08:35:10  Idion and No X O AF550 Squadron and No X Cast updated: 24 June 2013 © 08:35:10  Idion and No X O AF550 Squadron and No X Cast updated: 24 June 2013 © 08:35:10  Idion and No X O AF550 Squadron and No X Cast updated: 24 June 2013 © 08:35:10  Idion and No X O AF550 Squadron and No X Cast updated: 24 June 2013 © 08:35:10  Idion and No X O AF550 Squadron and No X Cast updated: 24 June 2013 © 08:35:10  Idion and No X O AF550 Squadron and No X O AF550 Squadron. Idion AF550 Squadron to a specific target (e.g. Bremen). If the continge to port and generates a very large report - you may wast to contider one of the options below to produce a more manageable. Idion AF550 Squadron form by 505 Squadron to a specific target (e.g. Bremen). If there available additional dive to other stee. If the intervention form by 505 Squadron to a specific target (e.g. Bremen). If there available addition fibrariation addition to other stee. If the evaluate additional diverse to the web-brower address line after the "target" (Bremen) to the target of your choice. If there available addition fibrariation addition to other stee. If there available addition fibrariation addition to other stee. If the evaluate addition fibrariation addition to other stee. If                                                                                                    | The last time the database was updated There are now 1737 service men listed in the online record, and the numbers of alrcrew and operations records in The last time the database was updated SERVICEMEN: 1737 OPERATIONS/RAIDS: 235 OPERATIONAL FLIGHTS: 3013 Clast updated: 23 June 2013 © 08:35:10)  drom and No *                                                                                                    | ile every attempt has bee<br>ors do please email in you<br>sistance in providing as ar                                                                                                    | n made to present accurate and correct information there are undoubtedly omissions and errors. If you spot any s<br>observations, if possible providing the correction information if you know it. Many thanks in advance for your<br>curate a record as possible of the Squadron activities and the men who served their county.                                                                                                    | such                                     |                      |
| International control of the control of the control of                                                                                                    | There are now 1737 service men listed in the online record, and the numbers of aircrew and operations records in the control of the decide back which operates the service and experiments in the control of the decide back which operates in the control of the decide back which operates in the service and experiments in the control of the decide back which operates in the service and experiments in the control of the decide back which operates in the service and experiments in the service and experiments in the service in the service and experiments in the service in the service and experiments in the service in the service and experiments in the service in the service and experiments in the service in the service and experiments in the service in the service and experiments in the service in the service and experiments in the service in the service in the service in the service in the service in the service in the service in the service in the servi                   | formation Av                                                                                                    | ailable The last time                                                                                                    | e the data                               | base was updated     |
| SERVICEMEN: 1737       OPERATIONS/RAIDS: 2.35       OPERATIONAL FLIGHTS: 3.013         Last updated: 23 June 2013 @ 08:35:10)         Addon and N: X RAF 550 Squadron and N: X Squadron and N: X Squadron and N: X Squadron association.org.uk/pages/550-sqdn-database-reports.php         ome @ Google Start page & Global Data Services Home - Project Ban External API Sample C GI - Enterprise Port C QR Code Generator         Scquadron Operations         Sinderon Operations from by 505 Squadron.         Where available additional information and links to other sites.         This Bit continues to grow and generates a very large report - you may want to consider one of the options below to produce a more manageable, inverse voltable additional information and links to other sites.         Standardon Operations (them by 505 Squadron.         Where available additional information and links to other sites.         Target and Departions from by 505 Squadron to a specific targe (e.g. Preme).         Wrive available additional information and links to other sites.         Target and marrative list jut replace the text in the web-browar address line after the 'targeter' (Bremen) to the target of your choice.         Standardon Operations (Inperific Wrive available additional information allows to berease         Target and appecific already to the topic operation from by a sign encrete text.         Target address (specific Wrive available additional information allows to produce a more manageable, where available additional information and links to performation                                                                                                    | SERVICEMEN: 1737       OPERATIONS/RAIDS: 235       OPERATIONAL FLIGHTS: 3013         Loss updated: 23 June 2013 @ 08:35:10         wow.550squadronassociation.org.uk/pages/550-sqdn-database-reports.php         ome @ Google @ start page @ Global Data Services   Home - Project Ban   External API Sample @ CGI - Enterprise Port @ QR Code Generator         Sequedron Operations         Disaddron Operations         Link       Description         Start page @ Global Data Services   Home - Project Ban   External API Sample @ CGI - Enterprise Port @ QR Code Generator         Sequedron Operations         Link       Description         Start page @ Global Data Services   Home - Project Ban   External API Sample @ CGI - Enterprise Port @ QR Code Generator         Sequedron Operations       Lower half of web-page w         Standardin Cherrations       User of operations from by 350 Squadron to a specific target (e.g. Drova).         Ware available additional information and links to other sites.       Dower half of web-page w         Standardin Cherrations       User of operation from by 350 Squadron to a specific target (e.g. Drova).         Ware available additional information and links to other site       Departation additional information and links to other site         Standardin Cherrations       User of peration from by 350 Squadron to a specific target (e.g. Drova).         Ware available additional information and links to                                                                                                    | ere are now <b>1737</b> servio<br>w:                                                                                                    | e men listed in the online record, and the numbers of aircrew and operations records in t                                                                                                    |                                          |                      |
| List updated: 23 June 2013 @ 08:35:10)         adron and No x @ AFF 550 Squadron and No x @         @ www.550Squadronassociation.org.uk/pages/550-sqdn-database-reports.php         om www.550Squadronassociation.org.uk/pages/550-sqdn-database-reports.php         om @ Google @ Start page & Global Data Services @ Home - Project Ban @ External API Sample @ CGI - Enterprise Port @ QR Code Generator         Capacity Composition         Link       Description         Squadron Operations         Link / Description         Squadron Operations         Link / Description         Squadron Operations         Link / Description         Squadron Operations (reperty         This is continues to grow and generates a very large report - you may want to consider one of the options below to produce a more manageable, issues of the starget of your choice.         Squadron Operations (repertify: Drepation from by 350 Squadron to a specific target (e.g., DY08).         Target an alternative list just replace the taxt in the web-browser address line after the "targets" (Bremen) to the target of your choice.         Standardon Operations (repertify: Drepates the taxt in the web-browser address line after "targets" (Bremen).         Wree a valiable additional information and link to other stes         Standardon Operations (repertify: Drepates the taxt in the web-browser address line after "targets" (Bremen).         Wree a valiable additional information and link to other                                                                                                    | Last updated: 23 June 2013 @ 08:35:10)         adron and N: X A F 500 Squadron and N: X         Image: Start page: A F 500 Squadron and N: X         Image: B Google: Start page: A Global Data Services                                                                                                    | SERVICEME                                                                                                    | N: 1737 OPERATIONS/RAIDS: 235 OPERATIONAL FLIGHTS: 3013                                                                                                    |                                          |                      |
| Ink       Description         Subscream       Subscream         Init continues to grow and generates a very large report - you may want to consider one of the options below to produce a more manageable, mailer, tits.         Subscream       Subscream         Subscream       Subscream <td>adron and No ×</td> <td></td> <td>(Lash undebad) 02 2012 (0.00/05:10)</td> <td></td> <td></td>                                                                                                    | adron and No ×                                                                                                    |                                                                                                    | (Lash undebad) 02 2012 (0.00/05:10)                                                                                                    |                                          |                      |
| Indicion and Nic × RAF 550 Squadron and Nic ×   Investigation of the start start in the start start start in the web-brower address line after "faircrafts" to the target of your choice. Start page (a) External API Sample (b) CGI - Enterprise Port (b) QR Code Generator: Code Generator: Code Generato                                                                                                    | Indices and Nic × RAF 550 Squadron and Nic ×   Image: Start page: Start page                                                         |                                                                                                    |                                                                                                    |                                          |                      |
| Squadron Operations         Link       Description         Studion Operations       List of operations flow by 550 Squadron.<br>Where available additional information and links to other sites<br>mailer, list.         Studion Operations (specific<br>target)       List of operations flow by 550 Squadron to a specific target (e.g. Bremen).<br>Where available additional information on this to other sites.<br>To generate an alternative list just replace the text in the web-browser address line after the "targets" (Bremen) to the target of your choice.       Lower half of web-page with<br>different reports in each s<br>section.         Studeron Operations (specific<br>target)       List of operations flow by 550 Squadron to a specific target (e.g. Bremen).<br>Where available additional information and links to other sites.<br>To generate an alternative list just replace the text in the web-browser address line after the "targets" (Bremen) to the target of your choice.       With examples of how to use<br>get more "targeted" result<br>The following page will shut<br>examples.         Studeron Operations (specific<br>target an alternative list just replace the text in the web-browser address line after "Taircrafts" to the aircraft service number of your<br>choice.       The following page will shut<br>examples.                                                                                                    | Squadron Operations         Link       Description         Studion Operations       List of operations flow by 550 Squadron.<br>Where available additional information and links to other sites.<br>This list continues to grow and generates a very large report - you may want to consider one of the options below to produce a more manageable,<br>smaller, list.       Lower half of web-page w<br>different reports in each s<br>section.         Standaron Operations (pecific<br>target)       List of operations flown by 550 Squadron to a specific target (e.g. Bremen).<br>Where available additional information and links to other sites.<br>To generate an alternative list just replace the text in the web-browser address line after the "Targets" (Bremen) to the target of your choice.       With examples of how to to<br>get more "targeted" result<br>The following page will sh<br>examples.         Studeron Operations (specific<br>aircraft)       List of operations flown by a specific 550 Squadron aircraft (e.g., DV306).<br>Where available additional links to other site.<br>To generate an alternative list just replace the text in the web-browser address line after "Taircrafts" to the aircraft service number of your<br>choice.       With examples of how to to<br>get more "targeted" result<br>target an alternative list just replace the text in the web-browser address line after "Taircrafts" to the aircrafts or the target an<br>aircraft service number of your choice. Target an alternative list just replace the text in the web-browser address line after "taircraft" to the target an<br>aircraft service number of your choice. Target and aircraft can be in any order but the "t" and "tar is propriated.       The following page will sh<br>examples.                                                                                                    | www.550squadronasso<br>e 🚷 Google 🗋 Start pa                                                                                                    | :iation.org.uk/pages/550-sqdn-database-reports.php<br>le 🝁 Global Data Services 🗋 Home - Project Ban 🗋 External API Sample 📕 CGI - Enterprise Port 🔃 QR Co                                                                                                    | de Generator:                            |                      |
| Link         Description           Soudron Operations         List of operations flown by 550 Squadron.<br>Where available additional information and links to other sites.<br>This list continues to grow and generates a very large report - you may want to consider one of the options below to produce a more manageable,<br>amaller, list.         Lower half of web-page w.<br>different reports in each s<br>section.           Soudron Operations (specific<br>target)         List of operations flown by 500 Squadron to a specific target (e.g. Bremen).<br>Where available additional information and links to other sites.<br>To generate an alternative list just replace the text in the web-browser address line after the "Targets" (Bremen) to the target of your choice.         With examples of how to u<br>get more "targeted" result<br>The following page will shi<br>examples.           Soudron Operations (specific<br>aircraft)         List of operations flown by a specific target (e.g. operations by EE139 against Berlin).<br>Where available additional information and links to other sites.<br>To generate an alternative list just replace the text in the web-browser address line after "Target" to the alrcraft service number of your<br>choice.         The following page will shi<br>examples.           Soudron Operations (specific<br>target and specific aircraft)         Where available additional liferration and links to other sites.<br>To generate an alternative list just replace the text in the web-browser address line after "Target" and after "Barcraft" to the target and<br>alternaft service number of up of the site.<br>To generate an alternative list just replace the text. In the web-browser address line after "Target" and after "Barcraft" to the target and<br>alternaft service number of up the set of the developed the different and after"Barcraft" to the target and after "Barcraft" to the tar                                                                                                    | Link         Description           Soudron Operations         List of operations flow by 500 Squadron.<br>Where available additional information and links to other sites.<br>This list continues to grow and generates a very large report - you may want to consider one of the options below to produce a more manageable,<br>smaller, list.         Lower half of web-page w<br>different reports in each s<br>section.           Soudron Operations (specific<br>target)         List of operations flow by 500 Squadron to a specific target (e.g. Bremen).<br>Where available additional information and links to other sites.<br>To generate an alternative list just replace the text in the web-browser address line after the "?targets" (Bremen) to the target of your choice.         With examples of how to u<br>get more "targeted" result<br>The following page will sh<br>examples.           Soudron Operations (specific<br>aircraft)         List of the operations flow by a specific 500 Squadron aircraft (e.g. DV306).<br>Where available additional linformation and links to other sites.<br>To generate an alternative list just replace the text in the web-browser address line after "laircrafts" to the aircraft service number of your<br>choice.         With examples of how to u<br>get more "targeted" result<br>The following page will sh<br>examples.           Soudron Operations (specific<br>target and specific aircraft)         Us of the operations flow by a single aircraft to a specific target (e.g. operations by EE19 against Berlin).<br>Where available additional information and links to other site.<br>To generate an alternative list just replace the text in the web-browser address line after "targets" and after "targets" to the target and<br>aircraft service number of your choice. Target and aircraft can be in any order but the "tard the "tard "tar e important!                                                                                                    | Juadron Opera                                                                                                    | ltions                                                                                                    | 1                                        |                      |
| Soundrom Operations       List of operations flows by 505 Squadron.         Where available additional information and links to other sites.         This list continues to grow and generates a very large report - you may want to consider one of the options below to produce a more manageable, interactions (specific       List of operations flows by 505 Squadron to a specific target (e.g. Bremen).         Soundrom Operations (specific       List of operations flows by 505 Squadron to a specific target (e.g., Bremen).         Where available additional information and links to other sites.       To generate an alternative list just replace the text in the web-browser address line after the "targets" (Bremen) to the target of your choice.         Soundrom Operations (specific       List of operations flows by a specific 505 Squadron aircraft (e.g., DV306).         Where available additional information and links to other sites.       To generate an alternative list just replace the text in the web-browser address line after "?aircrafts" to the aircraft service number of your choice.         Soundrom Operations (specific       List of the operations (now by a single aircraft to a specific target (e.g. operations by EE139 against Berlin).         Where available additional information and links to other sites.       To generate an alternative list just replace the text in the web-browser address line after "Targetet" and after "Targetet" and after "fargetet" and after "fargetet" and after "fargetet" and after "fargetet" and after "fargetet" and after "fargetet" and after "fargetet" and after "fargetet" and after "fargetet" and after "fargetet" and after "fargetet" and after "fargetet" and after "fargetet" and af                                                                                                    | Soudron Operations       List of operations flows by 505 Squadron.         Where available additional information and links to other sites.         This list continues to grow and generates a very large report - you may want to consider one of the options below to produce a more manageable, imailer, list.         Souddron Operations (specific target (e.g. Bremen).         Where available additional information and links to other sites.         To generate an alternative list just replace the text in the web-browser address line after the "?targets" (Bremen) to the target of your choice.         Souddron Operations (specific aircraft)       List of operations flows by a specific 505 Squadron aircraft (e.g. DV306).         Where available additional information and links to other sites.       To generate an alternative list just replace the text in the web-browser address line after "?aircrafts" to the aircraft service number of your choice.         Soudron Operations (specific aircraft)       List of the operations flow by a single aircraft to a specific target (e.g. operations by EE139 against Berlin).         Where available additional information and links to other sites.       To generate an alternative list just replace the text in the web-browser address line after "?aircrafts" to the target and aircraft service number of your choice.         Soudoron Operations (specific target e.g. operations dive bet sites.       To generate an alternative list just replace the text in the web-browser address line after "?targets" and after "Baircrafts" to the target and aircraft service number of your choice.         Soudoron Operations (specific target e                                                                                                    | Link                                                                                                    | Description                                                                                                    |                                          |                      |
| Image: This list continues to grow and generates a very large report - you may want to consider one of the options below to produce a more manageable, smaller, list.       different reports in each s section.         Soundron Operations (specific target (e.g. Bremen).       Where available additional information and links to other sites.       To generate an alternative list just replace the text in the web-browser address line after the "targets" (Bremen) to the target of your choice.       With examples of how to u get more "targeted" result after and specific target (e.g. DV306).         Soundron Operations (specific aircraft)       List of operations flown by a specific 500 Squadron aircraft (e.g. DV306).       With examples of how to u get more "targeted" result register a alternative list just replace the text in the web-browser address line after "aircrafts" to the aircraft service number of your choice.       With examples of how to u get more "targeted" result target an alternative list just replace the text in the web-browser address line after "aircrafts" to the aircraft service number of your choice.       With examples of how to u get more "targeted" result target an alternative list just replace the text in the web-browser address line after "target" to the aircraft service number of your choice.       The following page will shuter and aircraft service number of your choice.         Soundron Operations (specific aircraft)       List of the operations flown by a single aircraft to a specific target (e.g. operations by EE139 against Berlin).       The following page will shuter additional information and links to other sites.         To generate an alternative list just replace the text in the web-browser addirecraft target ore available additional information and und                                                                                                    | Image: This list continues to grow and generates a very large report - you may want to consider one of the options below to produce a more manageable, smaller, list.       different reports in each section.         Soundron Operations (specific)       List of operators flown by 500 Squadron to a specific target (e.g. Bremen).       Where available additional information and links to other sites.       With examples of how to require an alternative list just replace the text in the web-browser address line after the "?target" (Bremen) to the target of your choice.       With examples of how to reget more "targeted" result         Soundron Operations (specific)       List of operations flown by a specific 500 Squadron aircraft (e.g. DV306).       With examples of how to reget more "targeted" result         Soundron Operations (specific)       List of the operations flown by a specific 500 Squadron aircraft (e.g. DV306).       Where available additional information and links to other site.       Where available additional information and links to other site.       To generate an alternative list just replace the text in the web-browser address line after "aircrafts" to the aircraft service number of your choice.       The following page will sh examples.         Soundron Operations (specific)       List of the operations flown by a single aircraft to a specific target (e.g. operations by EE139 against Berlin).       Where available additional information and links to other site.         To generate an alternative list just replace the text in the web-browser address line after "target" to the target and aircrafts" to the target and aircraft service number of your choice. Target and aircraft can be in any order but the "tand "a" are                                                                                                    | Squadron Operations                                                                                                    | List of operations flown by 550 Squadron.<br>Where available additional information and links to other sites                                                                                                    | Lower h                                  | nalf of web-page wi  |
| Souadron Operations (specific target)       List of operations flown by 590 Squadron to a specific target (e.g. Bremen).       Section.         target)       To generate an alternative list just replace the text in the web-browser address line after the "targets" (Bremen) to the target of your choice.       With examples of how to u get more "targeted" result         Souadron Operations (specific aircraft)       List of operations flown by a specific 550 Squadron aircraft (e.g. DV306).       With examples of how to u get more "targeted" result         Souadron Operations (specific aircraft)       List of operations flown by a single aircraft to a specific target (e.g. operations by EE139 gaainst Berlin).       With examples of how to u get more "targeted" result         Souadron Operations (specific aircraft)       List of the operations flown by a single aircraft to a specific target (e.g. operations by EE139 gaainst Berlin).       The following page will shu examples.         Souadron Operations (specific aircraft)       Use of the operations flown by a single aircraft to a specific target (e.g. operations by EE139 gaainst Berlin).       The following page will shu examples.                                                                                                    | Souadron Operations (specific target (e.g. Bremen).       Souadron Operations (specific target (e.g. Bremen).       Souadron Operations (specific target (e.g. Bremen).       Souadron Operations (specific target (e.g. Draw)       Souadron Operations (specific target (e.g. Draw)       Souadron Operations (specific target (e.g. operations by EE139 againt Berlin).       With examples of how to rest.         Souadron Operations (specific target (arget easily a difficial information and links to other sites.       To generate an alternative list just replace the text in the web-browser address line after "target" and after "target" to the target and alternative list just replace the text in the web-browser address line after "target" and after "target" to the target and alternative list just replace the text in the web-browser address line after "target" to the target and alternative list just replace the text in the web-browser address line after "target" to the target and after "target and alternative list just replace differentations and links to the site and alternative list just                                                                                                    |                                                                                                    | This list continues to grow and generates a very large report - you may want to consider one of the options below to produce a more manageable,<br>smaller, list.                                                                                                    | differen                                 | it reports in each s |
| target)       Where available additional information and links to other sites.       To generate an alternative list just replace the text in the web-browser address line after the "targete" (Bremen) to the target of your choice.       With examples of how to u get more "targeted" result <u>Souadron Operations</u> (specific       List of operations flown by a specific 550 Squadron aircraft (e.g. DV306).       With examples of how to u get more "targeted" result <u>Souadron Operations</u> (specific       List of operations flown by a specific 550 Squadron aircraft (e.g. DV306).       With examples of how to u get more "targeted" result <u>Souadron Operations</u> (specific       List of the operations flown by a single aircraft to a specific target (e.g. operations by EE139 against Berlin).       The following page will she examples. <u>Souadron Operations</u> (specific aircraft)       Use to the operations flown by a single aircraft to a specific target (e.g. operations by EE139 against Berlin).       The following page will she examples.                                                                                                    | trget)       Where available additional information and links to other sites.       To generate an alternative list just replace the text in the web-browser address line after the "?targets" (Bremen) to the target of your choice.       With examples of how to get more "targeted" result information and links to other sites.         Soundron Operations (specific aircraft)       List of operations flown by a single additional information and links to other sites.       With examples of how to in get more "targeted" result information and links to other sites.         Soundron Operations (specific target an alternative list just replace the text in the web-browser address line after "faircraft" to the aircraft service number of your choice.       With examples of how to in get more "targeted" result information and links to other sites.         Soundron Operations (specific target an alternative list just replace the text in the web-browser address line after "faircraft" to the target and alternative list just replace the text in the web-browser address line after "faircraft" to the target and after "faircraft" to the target and after "faircraft" to the target and after "faircraft" to the target and after "faircraft" to the target and after "faircraft" to the target and after after "faircraft" to the target and after after "faircraft" to the target and after after and after after "faircraft" to the target and after after and after after after and after after after after after after after after after after after after after af                                                                                                    | Squadron Operations (specific                                                                                                    | List of operations flown by 550 Squadron to a specific target (e.g. Bremen).                                                                                                    | section                                  |                      |
| Standron Operations (specific<br>aircraft)       List of operations flown by a specific 505 Squadron aircraft (e.g. DV306).<br>Where available additional information and links to other sites.<br>To generate an alternative list just replace the text in the web-browser address line after "?aircrafts" to the aircraft service number of your<br>choice.       get more "targeted" result         Soundron Operations (specific<br>target and specific aircraft)       List of the operations flown by a single aircraft to a specific target (e.g. operations by EE139 against Berlin).<br>Where available additional information and links to other sites.<br>To generate an alternative list just replace the text in the web-browser address line after "target=" and after "target=" and after "target=" and after "target=" and after "target=" and after "target=" and after "target=" and after target=" and after target=" aftertarget=" after target=" aftertarget=" after tar                                                                                                    | Soundron Operations (specific<br>aircraft)       List of operations flow by a specific 550 Squadron aircraft (e.g. DV306).<br>Where available additional information and links to other sites.<br>To generate an alternative list just replace the text in the web-browser address line after "aircrafts" to the aircraft service number of your<br>choice.       get more "targeted" result<br>The following page will sh<br>examples.         Soundron Operations (specific<br>target and specific aircraft)       List of operations flow by a single aircraft to a specific target (e.g. operations by EE139 against Berlin).<br>Where available additional information and links to other sites.<br>To generate an alternative list just replace the text in the web-browser address line after "target=" and after "target=" and after "target=" and after "target=" and after "target=" and after "target=" and after "target=" and after "target=" and after "target=" and after "target=" and after "target=" and after at a information" and links to other sites.                                                                                                    | .arget)                                                                                                    | Where available additional information and links to other sites.<br>To generate an alternative list just replace the text in the web-browser address line after the "?target=" (Bremen) to the target of your choice.                                                                                                    | With ex                                  | amples of how to u   |
| an Craft of       In the example additional monimultimation and on solution and information and information and inform                                                                                                    | an Crafty       Interest analoge acutobala information and initia to other also.         To generate an alternative list just replace the text in the web-browser address line after "?aircrafts" to the aircraft service number of your choice.         Soundron Operations (specific target and specific target (e.g. operations by EE139 against Berlin).         target and specific aircraft)         Use operations information and links to other sites.         To generate an alternative list just replace the text in the web-browser address line after "?target=" and after "Baircraft=" to the target and aircraft service number of your choice.         The following page will sh aircraft service number of your choice. Target and aircraft can be in any order but the "?" and "8" are important!                                                                                                    | Squadron Operations (specific                                                                                                    | List of operations flown by a specific 550 Squadron aircraft (e.g. DV306).                                                                                                    | get mo                                   | re "targeted" resul  |
| Soundron Operations (specific       It is of the operations flown by a single aircraft to a specific target (e.g. operations by EE139 against Berlin).       It is of the operations flown by a single aircraft to a specific target (e.g. operations by EE139 against Berlin).       It is of the operations flown by a single aircraft to a specific target (e.g. operations by EE139 against Berlin).       It is of the operations flown by a single aircraft to a specific target (e.g. operations by EE139 against Berlin).       Examples.         target and specific aircraft)       User of the operations (the web-browser address line after "target" and after "target" and after "target" a                                                                                                    | Soundron Operations (specific)       List of the operations flown by a single aircraft to a specific target (e.g. operations by EE139 against Berlin).       The FOHOWING page will single additional information and links to other sites.         To generate an alternative list just replace the text in the web-browser address line after "target" and after "Baircraft" to the target and aircraft service number of your choice. Target and aircraft can be in any order but the "?" and "Ba" recimportant!       The FOHOWING page will site set and aircraft service number of your choice. Target and aircraft can be in any order but the "?" and "Ba" recimportant!       Examples.                                                                                                    | (ircraic)                                                                                                    | To generate an alternative list just replace the text in the web-browser address line after "?aircraft=" to the aircraft service number of your                                                                                                    | The fell                                 | owing page will ch   |
| target and specific aircraft) Where available additional information and links to other sites. To generate an aiternative list just replace the text in the web-browser address line after "target" and after "Baircraft" to the target and aircraft argin control and a links to other sites.                                                                                                    | target and specific aircraft)       Where available additional information and links to other sites.         To generate an alternative list just replace the text in the web-browser address line after "target=" and after "Baircraft=" to the target and after and aircraft service number of your choice. Target and aircraft can be in any order but the "?" and "B" are important!                                                                                                    |                                                                                                    | choice.                                                                                                    |                                          | owing page will she  |
| aircraft service number of your choice. Larger and aircraft can be in any order built the "r" and "w" are important.                                                                                                    | aircraft service number of your choice. Target and aircraft can be in any order but the "r and "a" are important:                                                                                                    | Squadron Operations (specific                                                                                                    | list of the operations flown by a single aircraft to a specific target (e.g. operations by FE139 against Berlin)                                                                                                    | () () () () () () () () () () () () () ( | 00                   |
|                                                                                                    |                                                                                                    | Squadron Operations (specific target and specific aircraft)                                                                                                    | List of the operations flown by a single aircraft to a specific target (e.g. operations by EE139 against Berlin).<br>Where available additional information and links to other sites.<br>To generate an alternative list just replace the text in the web-browser address line after "Target=" and "A" are important is a site of the target and aircraft service number of your choice. Target and aircraft can be in any order but the "?" and "A" are important is a site of the target and aircraft service number of your choice. Target and aircraft can be in any order but the "?" and "A" are important is a site of the target and aircraft service number of your choice.                                                                                                    | exampl                                   | es.                  |
| Sauadron Personnel                                                                                                    | Squadron Personnel                                                                                                    | Saudron Operations (specific<br>target and specific aircraft)                                                                                                    | List of the operations flown by a single aircraft to a specific target (e.g. operations by EE139 against Berlin).<br>Where available additional information and links to other sites.<br>To generate an alternative list just replace the text in the web-browser address line after "target=" and after "Baircraft=" to the target and<br>aircraft service number of your choice. Target and aircraft can be in any order but the "?" and "B" are important!                                                                                                    | exampl                                   | es.                  |
| Squadron Personnel                                                                                                    | Squadron Personnel                                                                                                    | Soundron Operations (specific<br>target and specific aircraft)<br>Muadron Perso                                                                                                    | List of the operations flown by a single aircraft to a specific target (e.g. operations by EE139 against Berlin).<br>Where available additional information and links to other sites.<br>To generate an alternative list just replace the text in the web-browser address line after "?target=" and after "&aircraft=" to the target and<br>aircraft service number of your choice. Target and aircraft can be in any order but the ??" and "&" are important!                                                                                                    | exampl                                   | es.                  |
| Squadron Personnel                                                                                                    | Squadron Personnel                                                                                                    | Soundron Operations (specific<br>target and specific aircraft)<br>Tuadron Perso                                                                                                    | List of the operations flown by a single aircraft to a specific target (e.g. operations by EE139 against Berlin).<br>Where available additional information and links to other sites.<br>To generate an alternative list just replace the text in the web-browser address line after "Ttargets" and after "Baircraft=" to the target and<br>aircraft service number of your choice. Target and aircraft can be in any order but the "?" and "B" are important!<br>nnel<br>Description                                                                                                    |                                          | es.                  |
| Squadron Personnel           Link         Description           Squadron Servicemen         List of servicemen that flew with 550 Squadron.                                                                                                    | Squadron Personnel           Link         Description           Squadron Servicemen         List of servicemen that filew with 550 Squadron.                                                                                                    | Soundron Operations (specific<br>target and specific aircraft)<br>Funderon Perso<br>Link<br>Soundron Servicemen                                                                                                    | List of the operations flown by a single aircraft to a specific target (e.g., operations by EE139 against Berlin).<br>Where available additional information and links to other sites.<br>To generate an alternative list just replace the text in the web-browser address line after "Target=" and fter "Baircraft=" to the target and<br>aircraft service number of your choice. Target and aircraft can be in any order but the "?" and "B" are important!<br><b>nnnel</b><br>List of servicement that flew with 550 Squadron.                                                                                                    | exampl                                   | es.                  |
| Squadron Personnel         Link       Description         Squadron Servicement       List of servicement that flew with 550 Squadron.         Where available additional information and links to other sites.       Image: Servicement of the personal of the personal of the persona                                                                                                    | Squadron Personnel         Link       Description         Squadron Servicemen       List of servicemen that flew with 550 Squadron.         Where available additional information and links to other sites.       Servicemen                                                                                                    | Soundron Coverations (specific<br>target and specific alroraft)<br>Funderon Perso<br>Link<br>Soundron Servicemen                                                                                                    | List of the operations flown by a single aircraft to a specific target (e.g., operations by EE139 against Berlin).<br>Where available additional information and links to other sites.<br>To generate an alternative list just replace the text in the web-browser address line after "Target=" and "fer "Baircraft=" to the target and<br>aircraft service number of your choice. Target and aircraft can be in any order but the "?" and "fe" are important!<br><b>Description</b><br>List of servicement that flew with 550 Squadron.<br>Where available additional information and links to other sites.                                                                                                    | exampi                                   | es.                  |
| Squadron Personnel         Suadron Servicemen         Lits of servicemen that flew with 550 Squadron.<br>Where available additional information and links to other sites.         Soundron Servicemen (with specified<br>service/air force)         Utter available additional information and links to other sites.                                                                                                    | Squadron Personnel         Link       Description         Squadron Servicemen       List of servicemen that flew with 550 Squadron.<br>Where available additional information and links to other sites.         Squadron Servicemen (with specified<br>service/air force)       Image: Servicemen that flew with 550 Squadron. by service (e.e. BitZAF).                                                                                                    | Sauadron Operations (specific<br>target and specific aircraft)<br>FURADION PERSO<br>Link<br>Sauadron Servicemen<br>Sauadron Servicemen<br>Sauadron Servicemen<br>(with speci<br>revole/air force)                                  | List of the operations flown by a single aircraft to a specific target (e.g., operations by EE139 against Berlin).<br>Where available additional information and links to other sites.<br>To generate an alternative fits just replace the text in the web-browser address line after "Target=" and "fer "Baircraft=" to the target and<br>aircraft service number of your choice. Target and aircraft can be in any order but the "?" and "fe" are important!                                                                                                    | exampi                                   | es.                  |
| Squadron Personnel         Link       Description         Stuadron Servicemen       Lits of servicemen that fiew with 500 Squadron.         Stuadron Servicemen       Lits of servicemen that fiew with 500 Squadron.         Stuadron Servicemen       Lits of servicemen that fiew with 500 Squadron.         Service/air force)       01/06/2011         Lits of servicement fiew with 500 Squadron, by service (e.g. RNZAF).         To generate an alternative list juit reglace the text in the web-browser address line after the "Services" to the service of your choice (use the field field                                                                                                    | Squadron Personnel         Link       Description         Stuadron Servicemen       List of servicemen that flew with 550 Squadron.         Where available additional information and links to other sites.         Squadron Servicemen       List of servicemen that flew with 550 Squadron.         Iservice/air force)       01/06/2011         List of servicement flew with 550 Squadron, by service (e.g., RiZAF).       To generate an alternative list just reglace the test in the web-browser address line after the "Services" to the service of your choice (use                                                                                                    | Soundron Operations (specific<br>target and specific aircraft)<br>TUDADTON PERSO<br>Link<br>Soundron Servicemen<br>Soundron Servicemen<br>Soundron Servicemen<br>Soundron Servicemen<br>Soundron Servicemen<br>Soundron Servicemen | List of the operations flown by a single aircraft to a specific target (e.g., operations by EE139 against Berlin).<br>Where available additional information and links to other sites.<br>To generate an alternative list just replace the text in the web-browser address line after "Target=" and "fe" "Baircraft=" to the target and<br>aircraft service number of your choice. Target and aircraft can be in any order but the "!" and "fe" are important!<br><b>Description</b><br>List of servicement that flew with 550 Squadron.<br>Where available additional information and links to other sites.<br>ifed<br>List of servicement that flew with 550 Squadron, by service (e.g. RNZAF).<br>To generate an alternative list just replace the text in the web-browser address line after the "Service=" to the service of your choice (use<br>more of the formation and links to other sites.                                                                             | exampi                                   | es.                  |
| Squadron Personnel           Link         Description           Scuadron Servicemen         List of servicemen that fiew with 500 Squadron.           Where available additional information and links to other sites.         Scuadron Servicemen (with specified list of servicemen that fiew with 500 Squadron, by service (e.g. RNZAF).           Service/air force)         01/06/2011           List of servicemen (with specified list replace the text in the web-browser address line after the "Iservices" to the service of your choice (use on of RAF, RAF, RAF, RAF, RIVAF, USAF, WAF).           Where available additional information and links to other sites.                                                                                                    | Squadron Personnel         Link       Description         Souadron Servicemen       List of servicemen that fiew with 500 Squadron.<br>Where available additional information and links to other sites.         Souadron Servicemen       List of servicemen that fiew with 500 Squadron, by service (e.g. RNZAF).         Service/air force)       01/06/2011         List of servicemen (with specified<br>word RAF, RAF, RAF, RIZAF, USAF, WAAF).       To generate an alternative list juit replace the text in the web-browser address line after the "Jservices" to the service of your choice (use<br>on of RAF, RAF, RAF, RIZAF, USAF, WAAF).                                                                                                    | Soundron Operations (specific<br>target and specific aircraft)<br>TUDADTON PERSO<br>Link<br>Soundron Servicemen<br>Soundron Servicemen<br>Soundron Servicemen<br>Soundron Servicemen<br>Soundron Servicemen<br>Soundron Servicemen | List of the operations flown by a single aircraft to a specific target (e.g., operations by EE139 against Berlin).<br>Where available additional information and links to other sites.<br>To generate an alternative list just replace the text in the web-browser address line after "target=" and "fe" "Baircraft=" to the target and<br>aircraft service number of your choice. Target and aircraft can be in any order but the "!" and "fe" are important!<br><b>Innel</b><br><b>Description</b><br>List of servicement that flew with 550 Squadron.<br>Where available additional information and links to other sites.<br>ied<br>List of servicement that flew with 550 Squadron, by service (e.g. RNZAF).<br>To generate an alternative list just replace the text in the web-browser address line after the "Jservice=" to the service of your choice (use<br>one of RAF, RAAF, RCAF, RVAAF, USAF, WAAF).<br>Where available additional information dinks to other sites. | exampi                                   | es.                  |

# Squadron Service Men Report

Main (full report) – The complete list of service personnel currently in the database. Takes a while to load now because more than 1800 service personnel are now listed in the database.\_

| BBC News - Home ×                                                                               | 💍 RAF 550 Squadron and No 🗙     | 💍 RAF 550 Squadron and No 🗙  | 💩 RAF 550 Squadron and No 🗙                   |  |  |  |  |  |
|-------------------------------------------------------------------------------------------------|---------------------------------|------------------------------|-----------------------------------------------|--|--|--|--|--|
| C www.550squadronassociation.org.uk/php-library/mysql-utils/reports/rpt_squadron_servicemen.php |                                 |                              |                                               |  |  |  |  |  |
| 🚥 BBC News - Home 🚦 Google                                                                      | 📄 Start page 🛛 🎍 Global Data Se | ervices 🗋 Home - Project Ban | 🕒 External API Sample 📕 CGI - Enterprise Port |  |  |  |  |  |

Reduce the report to manageable portions by searching on lastname, service (RAF, RAAF, etc) or jobabbr (P, Nav, F/Eng, etc)), or by using combinations of two. As shown below:

| Return all the service personal with the surname "Harris" $()$                                                                                                    |
|----------------------------------------------------------------------------------------------------|
| 🕮 BBC News - Home 🛛 🗙 🖧 RAF 550 Squadron and No 🗙 🖧 RAF 550 Squadron and No 🗙 🏠 RAF 550 Squadron and No 🗴                                                                                                |
| ← → C 🗋 www.550squadronassociation.org.uk/php-library/mysql-utils/reports/rpt_squadron_servicemen_php?lastname=Harris                                                                                    |
| 🕮 BBC News - Home 💈 Google 📄 Start page 🚸 Global Data Services 🕒 Home - Project Ban 🕒 External API Sample 📕 CGI - Enterprise Port 🕕 Q                                                                    |
| × *                                                                                                    |
| Return all the Pilots (or use Nav, F/Eng, A/B, W/Op, MU/AG, R/AG, A/G):                                                                                                    |
| 🕮 BBC News - Home 🛛 🗙 🐧 RAF 550 Squadron and No X 🐧 RAF 550 Squadron and No X 👌 RAF 550 Squadron and No X                                                                                                |
| ← → C 🗋 www.550squadronassociation.org.uk/php-library/mysql-utils/reports/rpt_squadron_servicemen.php?jobabbr=P                                                                                          |
| 🚥 BBC News - Home 🚦 Google 📄 Start page 🚸 Global Data Services 🗅 Home - Project Ban 🗅 External API Sample 📕 CGI - Enterprise Port                                                                        |
|                                                                                                    |
| Return all the service personal in the RNZAF (or use RAF, RAAF, ROAF, USAAF, WAAF, TAVR):_                                                                                                    |
| 🕮 BBC News - Home 🛛 🗙 👸 RAF 550 Squadron and No X 👸 RAF 550 Squadron and No X 👌 RAF 550 Squadron and N                                                                                                   |
| ← → C 🗋 www.550squadronassociation.org.uk/php-library/mysql-utils/reports/rpt_squadron_servicemen_php?service=RNZAF                                                                                      |
| 🚥 BBC News - Home 🚦 Google 📄 Start page 🚸 Global Data Services 🕒 Home - Project Ban 🕒 External API Sample 🧧 C <del>SI -</del> En <del>terp</del> rise Port – 🔐 🗨                                         |
|                                                                                                    |
| Return all the service personal with the surname "James", and who were Navigators:                                                                                                    |
| 🕮 BBC News - Home 🛛 🗙 🧔 RAF 550 Squadron and No 🗙 🧔 RAF 550 Squadron and No X 🕺 RAF 550 Squadron and No X                                                                                                |
| ← → C 🗋 www.550squadronassociation.org.uk/php-library/mysql-utils/reports/rpt_squadron_servicemen.ptp?jobabbr=Nav&lastname=James                                                                         |
| 🚥 BBC News - Home 🙁 Google 📄 Start page 🔅 Global Data Services 🗋 Home - Project Ban 🗋 External API Sample 📕 CGI <del>T En</del> terp <del>rise</del> Por <del>t 🕅 QR</del> Co <del>de S</del> enerator:— |
|                                                                                                    |
| Return all the service personal with the surname "James", and who were in the                                                                                                    |
|                                                                                                    |
|                                                                                                    |
|                                                                                                    |

6 🗌

| BBC News - Home ×          | 💍 RAF 550 Squadron and No 🗙  | 💍 RAF 550 Squadron and No 🗙      | 🖧 RAF 550 Squadron and N | No ×                  |                    |
|----------------------------|------------------------------|----------------------------------|--------------------------|-----------------------|--------------------|
| ← → C 🗋 www.550squ         | adronassociation.org.uk/ph   | p-library/mysql-utils/reports/rp | ot_squadron_serviceme    | n.php?lastname=jam    | es&service=RCAF    |
| 🚥 BBC News - Home 🚦 Google | 📄 Start page 🛛 🔅 Global Data | Services 🗋 Home - Project Ban    | 🗋 External API Sample    | CGI - Enterprise Port | QR Code Generator: |

Key search words: lastname, service and jobabbr

# Squadron Operations Report

Main (full report) – The complete list of operations currently in the database. This takes a while to load now because a very large number of operations are retrieved along with their associated aircraft and crews.

| BBC News - Home 🗙                               | 🔨 RAF 550 Squadron and No 🗙 🕻 💩 RA      | F 550 Squadron and No 🗙  | 👌 RAF 550 Squadron and | No ×           |
|-------------------------------------------------|-----------------------------------------|--------------------------|------------------------|----------------|
| $\leftarrow \Rightarrow \mathbf{C}$ 🗋 www.550sc | quadronassociation.org.uk/php-librar    | y/mysql-utils/reports/rp | ot_squadron_operation  | ns.php         |
| BBC News - Home 🛛 Googl                         | e 📄 Start page 🛭 🌼 Global Data Services | 🕒 Home - Project Ban     | 🗋 External API Sample  | CGI - Enterpri |

Return information only about specific target. The target=Bremen generates this list. Adjust this to the target (Berlin, Hamburg, Mailly, etc etc) you wish to see details about. Note that if there were multiple visits to this target then they will all be displayed:\_

| BBC News - Home ×          | 👌 RAF 550 Squadron and No 🗙     | 💍 RAF 550 Squadron and No 🗙    | 👌 RAF 550 Squadron and No 🗙 🚺                                                       |
|----------------------------|---------------------------------|--------------------------------|-------------------------------------------------------------------------------------|
| ← → C 🗋 www.550squ         | adronassociation.org.uk/php     | -library/mysql-utils/reports/r | pt_squadron_operations.php?target=Bremen                                            |
| 💵 BBC News - Home 🚦 Google | 📄 Start page 🛛 🙀 Global Data Se | ervices 🗋 Home - Project Ban   | 🕒 External API Sample 🍵 C <del>OI -</del> En <del>ter</del> pris <del>e Po</del> rt |

T

Return information only about a specific aircraft. The aircraft=DV306 generates this list. Adjust this to the aircraft service number you wish to see details about:

| BBC News - Home                         | × 🗸 💍 RAF 550 Sq      | uadron and No 🗙 🔨 💍 R   | AF 550 Squadron and No ×   | 🙇 RAF 550 Squadron and No 🤉 | 🖞 💍 RAF 550 Squadron an   |
|-----------------------------------------|-----------------------|-------------------------|----------------------------|-----------------------------|---------------------------|
| $\leftarrow \Rightarrow \mathbf{C}$ www | v.550 squadronassocia | tion.org.uk/php-libra   | ary/mysql-utils/reports/rp | pt_squadron_operations.ph   | p?aircraft=DV306          |
| 🚥 BBC News - Home 🚦                     | Google 📄 Start page   | 🕸 Global Data Services. | 🕒 Home - Project Ban       | 📋 External API Sample 📕 C   | GI - Enterprise Port 🔃 QF |

Return information about specific target and a specific aircraft. The target=Berlin and aircraft=EE139 combination generates this list. Adjust these to the target and aircraft service number you wish to see details about. Note that if there were multiple visits to this target by this aircraft then they will all be displayed:

| BBC News -   | - Home X             | 💍 RAF 550 Squ | uadron and No 🗙 🗸 💍 I  | RAF 550 Squadron and No 🗙 | 💍 RAF 550 Squadron and | No ×   | 👌 RAF 550 Squ       | adron and No 🗙 📃   |
|--------------|----------------------|---------------|------------------------|---------------------------|------------------------|--------|---------------------|--------------------|
| - → C'       | 🗋 www.550sq          | uadronassocia | tion.org.uk/php-libra  | ary/mysql-utils/reports/r | pt_squadron_operation  | ns.php | ?target=Berlin&     | &aircraft=EE139    |
| BBC News - H | Home <u>8</u> Google | Start page    | 🔅 Global Data Services | 🗋 Home - Project Ban      | External API Sample    | CG     | I - Enterprise Port | QR Code Generator: |
|              |                      |               |                        |                           |                        |        |                     |                    |

Key search words: target and aircraft

# Squadron Aircraft Report

Main (full report) - return information on all 550 Squadron aircraft.

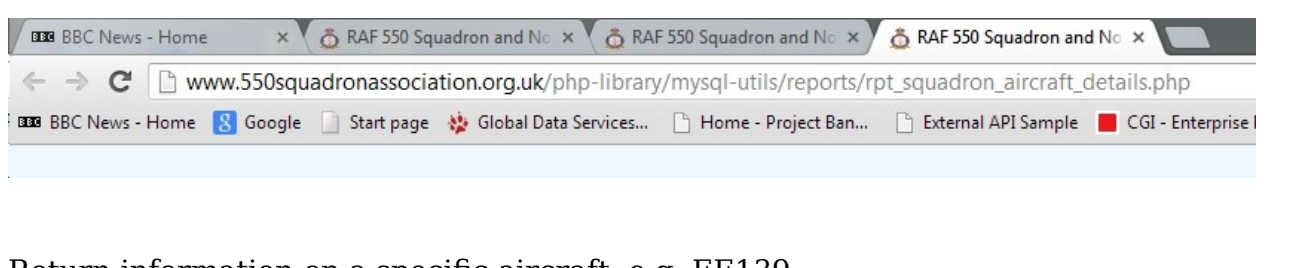

Return information on a specific aircraft, e.g. EE139:

| BBC News - Home                                                                                                    | e × V    | 💍 RAF 550 Squ | uadron and No 🗙 🗸  | 💍 RAF 550 Squadron ar | d No ×  | 💩 RAF 550 Squadron and | d No ×  |                |           |
|----------------------------------------------------------------------------------------------------|----------|---------------|--------------------|-----------------------|---------|------------------------|---------|----------------|-----------|
| ← → C 🗋 www.550squadronassociation.org.uk/php-library/mysql-utils/reports/rpt_squadron_aircraft_details.php?aircraft=EE139 |          |               |                    |                       |         |                        |         |                |           |
| BBC News - Home                                                                                                    | 8 Google | Start page    | 🔅 Global Data Serv | vices 🗋 Home - Pro    | ect Ban | External API Sample    | CGI - E | nterprise Port | QR Code G |
|                                                                                                    |          |               |                    |                       |         |                        |         | <u></u>        |           |

. \_ \_ \_ \_ \

1

Return information only on aircraft that Failed To Return. The returnStatus=FTR generates this list:

| BBC News - I | Home ×              | 🧔 RAF 550 Squ | Jadron and No 🗙 🚺 💩 RAE | F 550 Squadron and No 🗙  | 👌 RAF 550 Squadron and | d No ×                | of the little |
|--------------|---------------------|---------------|-------------------------|--------------------------|------------------------|-----------------------|---------------|
| ← → C        | 🗋 www.550squ        | adronassocia  | tion.org.uk/php-library | //mysql-utils/reports/rp | ot_squadron_aircraft_c | details.php?returnSta | atus=FTR      |
| BBC News - H | ome <u>8</u> Google | Start page    | 🔅 Global Data Services  | 🕒 Home - Project Ban     | 🕒 External API Sample  | CGI - Enterprise Port | QR Code       |
|              |                     |               |                         |                          |                        |                       | _             |

Return information on a specific aircraft that Failed To Return, e.g. EE193. The aircraft=EE139 and returnStatus=FTR combination generates this list: \_\_\_\_\_\_

| BBC News - Home | × 🐧 💩 RAF 550 Squ   | adron and No 🗙 🐧 💩 RAI  | F 550 Squadron and No ×  | 💩 RAF 550 Squadron and | No ×                    | a and                 |
|-----------------|---------------------|-------------------------|--------------------------|------------------------|-------------------------|-----------------------|
| ⊢ → C' 🗋 www.5  | 50 squadron associa | tion.org.uk/php-library | //mysql-utils/reports/rp | ot_squadron_aircraft_c | letails.php?aircraft=El | E193&returnStatus=FTR |
| BBC News - Home | Google 📄 Start page | 🎎 Global Data Services  | 🕒 Home - Project Ban     | External API Sample    | CGI - Enterprise Port   | QR Code Generator:    |

Key search words: target and returnStatus

#### **Roll of Honour**

Main (full report) – returns the full list of aircrew lost on operations.

| BBC News - Home ×        | 👌 RAF 550 Squadron and No 🗙      | 👸 RAF 550 Squadron and No 🗙    | 👌 RAF 550 Squadron and No 🗙 📃            |
|--------------------------|----------------------------------|--------------------------------|------------------------------------------|
| ← → C 🗋 www.550squ       | uadronassociation.org.uk/php·    | -library/mysql-utils/reports/r | pt_squadron_roll_of_honour.php           |
| BBC News - Home 🐰 Google | 📄 Start page 🛛 🙀 Global Data Ser | rvices 🕒 Home - Project Ban    | 🗋 External API Sample 📕 CGI - Enterprise |

The same list as above but with more detailed information about each service man. The value=extended generates this list.

| BBC News - Home ×                   | 💍 RAF 550 Squadron and No 🗙       | 👸 RAF 550 Squadron and No 🗙    | 💍 RAF 550 Squadron and | Nº ×                  | a most in |
|-------------------------------------|-----------------------------------|--------------------------------|------------------------|-----------------------|-----------|
| ← → C 🗋 www.550squ                  | adronassociation.org.uk/php-      | library/mysql-utils/reports/rp | t_squadron_roll_of_h   | onour.php?value=exte  | nded      |
| 🚥 BBC News - Home 🛛 BBC News - Home | 📄 Start page 🛛 🙀 Global Data Serv | vices 🗋 Home - Project Ban     | 🕒 External API Sample  | CGI - Enterprise Port | QR Co     |
|                                     |                                   |                                |                        | <u> </u>              |           |

Return the detailed service man information for a specific lost aircraft. Uses the value=extended along with the aircraft=<service number>:

| BBC News - Home | ×        | 💍 RAF 550 Squ | uadron and No ×   | 💍 RAF 550 Squadron and No 🗙  | 👌 RAF 550 Squadron and | No ×                 |                      |
|-----------------|----------|---------------|-------------------|------------------------------|------------------------|----------------------|----------------------|
| ← → C 🗋 ww      | w.550squ | adronassocia  | tion.org.uk/php-l | library/mysql-utils/reports/ | rpt_squadron_roll_of_h | onour.php?value=exte | ended&aircraft=EE193 |
|                 | _        | -             |                   |                              | _                      |                      |                      |

Key search words: value and aircraft

#### **Cemeteries Report**

Main (full report) - contains the alphabetical list of cemeteries, and other sites (e.g. Runnymede), where the aircrew of No. 550 Squadron who gave their lives while the Squadron was on operations are buried or remembered.

| 💩 RAF 550 Squadron and No 🗙 🔛 |                              |                         |                        |                      |                     |  |
|-------------------------------|------------------------------|-------------------------|------------------------|----------------------|---------------------|--|
| ← → C                         | 🗋 www.550squadronass         | ociation.org.uk/php-lib | orary/mysql-utils/repo | rts/rpt_squadron_cen | neteries.php        |  |
| BBC News - H                  | ome 🛛 🏘 Global Data Services | 🗋 Home - Project Ban    | CGI - Enterprise Port  | Oracle Secure Globa  | D Vodafone Intranet |  |

There are two options to produce slight varations of the report, based on the same dataset:

- List, in alphabetic order by country, of all Cemeteries, or other sites, (with summary site details) where 550 Squadron Servicemen are buried or commemorated (plus links to details of each serviceman remembered there). To execute this report add the following to the end of the URI shown in the above example.
  - ?sort=bycountry
- List of all Cemeteries, or other sites, (with summary site details) where 550 Squadron Servicemen are buried or commemorated (plus links to details of each serviceman remembered there) for a *single* country. To execute this report add the following to the end of the URI shown in the above example.
  - ?country=NL

In both cases the internationally recognised country code, rather than the country name, is used as the input parameter to the URI. Thus use **FR** or **NL**, rather than **France** or **The Netherlands**. The list of valid country codes is:

• BE, DE, DK, FR, IRL, NL or UK.

At the end of the report(s), i.e. the bottom of the generated web-page, three tables of numeric data are included.

- 1. Summary Totals
- 2. Number of Cemeteries per Country (with a total that should tie up with number of Cemeteries with 550 dead (as recorded in the Summary Totals table above).

12 🛛

3. Totals of Men in all Cemeteries per Country (with a total that should tie up wth the number of 550 Aircrew recorded at the above Cemeteries (as recorded in the Summary Totals table above).

#### Association Newsletter Report

Main (full report) - contains the list of all of the Association Newsletters since formation of the Association.

NB: that online only this summarized version of the newsletters is available, as the actual documents contain private information such as contact names and addresses of members which is not made publically available.

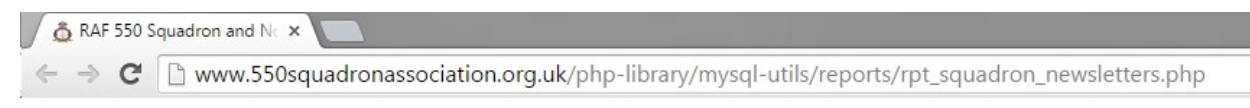